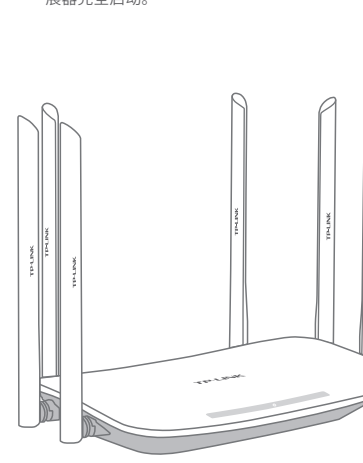

\*以TL-WDA7532RE为例,其他适用产品参考说

明以相同步骤,进行设置。

### ● 将扩展器的电源接入路由器/主AP附近 的插座上,扩展器放置在水平桌面或地 上,指示灯常亮红色,稍等一会儿,扩 展器完全启动。

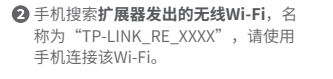

🔒 穼 (j)

🔒 🗢 (j)

**?** (i

Wi-Fi

<设置

Wi-Fi

选取网络.

TP-LINK 1

TP-LINK A

其他...

TP-LINK RE 1234

询问是否加入网络

\*XXXX为MAC地址后四位。MAC地址可在扩展器 壳体的标贴上查看。

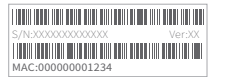

③ 连上Wi-Fi后, 手机将自动打开管理界面, 若未打开,请手动打开网页浏览器,在**地 址栏**中输入**tplogin.cn**进入管理界面,设 置扩展器的管理密码,点击登录。

tplogin.cn

无线扩展器TL-WA7532RE

如遗忘密码,需恢复出厂设置

TP-LINK

设置管理员密码

.....

.....

④ 扩展器自动扫描周围的2.4G无线网络, 扫描完成后,选择要扩展的网络。

⑤ 输入被扩展网络的密码,并设置扩展器 的无线名称,点击下一步,开始扩展。

| 6 | 扩展器继续扫 | 1描周围的! | 5G无线网络; |
|---|--------|--------|---------|
|   | 扫描完成后, | 选择要扩展  | 展的网络。   |

☑ 输入被扩展5G网络的密码,并设置扩 展器的无线名称,点击保存。

| tplogin.cn     | Ċ        |
|----------------|----------|
| 选择待扩展的2.4G无线网络 |          |
| TP-LINK_2.4G   | A        |
| TP-LINK_A      | Ð        |
| СМСС           |          |
| CMCC-AUTO      | <u>P</u> |
| business       |          |
| 手动输入           |          |
|                |          |
| 重新扫描           |          |
|                | 跳过       |

\*若无需扩展2.4G网络,可点击右下角"跳过" 至第六步。

| tplogin.cn C               |
|----------------------------|
| 请输入"TP-LINK_2.4G"的密码       |
| ∴                          |
| 扩展器的密码与"TP-LINK_2.4G"的密码相同 |
| 扩展器的2.4G无线名称               |
| TP-LINK_2.4G               |
| 建议与主路由名称保持一致,以实现家庭无缝漫游     |
| 上一步                        |
|                            |
|                            |
|                            |
|                            |

\*扩展器默认使用主路由的无线名称和密码来标识 和加密自己的无线网络,在手机等终端上只能搜到 一个无线2.4G信号,实现同步扩展效果;您也可以 重新设置扩展器的名称,以区分主网络和扩展网

| tplogin.cn   |     |
|--------------|-----|
| 选择待扩展的5G无线网络 |     |
| TP-LINK_5G   | ć   |
| TP-LINK_A    | ć   |
| СМСС         |     |
| CMCC-AUTO    | ć   |
| business     |     |
| 手动输入         |     |
|              |     |
| 重新扫描         |     |
| 返回2.4G无线设置   | 672 |
|              |     |

\*若无需扩展5G网络,可点击右下角"跳过" 至第8步。

\*扩展器默认使用主路由的无线名称和密码来标识 和加密自己的无线网络,在手机等终端上只能搜 到一个无线5G信号,实现同步扩展效果;您也可 以重新设置扩展器的名称,以区分主网络和扩展 网络。

| ΗU |       |
|----|-------|
| 打  | 展器的无线 |
| ł  | 展器的   |
| lſ |       |

| tplogin.cn C             |  |  |
|--------------------------|--|--|
| 请输入"TP-LINK_5G"的密码       |  |  |
|                          |  |  |
| 扩展器的无线密码与"TP-LINK_5G"的相同 |  |  |
| 扩展器的5G无线名称               |  |  |
| TP-LINK_5G               |  |  |
| 建议与主路由无线名称保持一致,以实现家庭无缝漫游 |  |  |
| 上一步        保存            |  |  |
|                          |  |  |
|                          |  |  |
|                          |  |  |
|                          |  |  |
|                          |  |  |

8 确认扩展器的2.4G及5G无线网络 名称,并点击"开始扩展"按钮。

2.4G无线网络

主AP无线名称

主AP无线密码

扩展器无线名称

主AP无线名称

主AP无线密码

扩展器无线名称

5G无线网络

tplogin.cn

请确认2.4G和5G的无线网络来自您需要扩展同一部

路由器,然后点击"开始扩展"按钮

上一步 开始扩展

TP-LINK 2.4G

123456789

TP-LINK 2.4G

TP-LINK 5G

123456789

TP-LINK 5G

9 按界面提示,观察扩展器指示灯状态, 若为 绿色 或 橙色,即扩展成功。

● 退出浏览器,搜索扩展器新的无线名称, \_\_\_\_\_\_并输入密码,连接Wi-Fi上网!

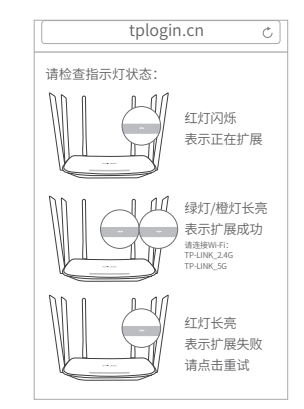

\*为了获得更好的信号扩展效果,建议参考背面说明, 调整扩展器位置至指示灯变成绿色。

| <设置          | Wi-Fi                     |
|--------------|---------------------------|
| Wi-Fi        |                           |
| 选取网络         |                           |
| TP-LINK_2.4G | <b>≜</b> <del>?</del> (j) |
| TP-LINK_5G   | <b>ê ≑</b> (j)            |
| СМСС         | <b>?</b> (j)              |
| 其他           |                           |
|              |                           |
| 询问是否加入网约     |                           |
|              |                           |

# 调整扩展器位置

● 设置成功后,可将扩展器移至其他插座上,无需再次设置,等待约片刻后,扩展器将 自动扩展已设置好的无线网络。

② 请确认指示灯常亮绿色。否则,请重新调整扩展器位置,以获得更好的信号扩展效果。

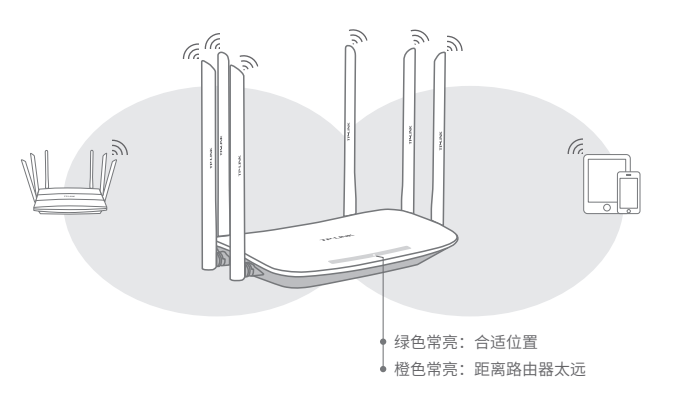

#### 温馨提醒: \*请尽量将扩展器置于宽敞无障碍物的位置。 \*微波炉、蓝牙设备、电冰箱等会严重干扰无线信号,请保持扩展器远离上述设备。

# 常见问题解答

## 无法打开管理页面"tplogin.cn"怎么办?

- •请尝试将手机靠近扩展器,再打开手机的Wi-Fi功能,以确保手机连接到的是本 扩展器的无线网络。
- •请尝试输入扩展器当前的IP地址进行登录。您可以登录路由器或主AP的管理 页面查看扩展器当前的IP地址。

# • 若使用电脑上网,确保电脑已设置成自动获取IP地址。

## 如何将扩展器恢复出厂设置?

•通电状态下,长按扩展器底部的"Reset"按钮(约3秒钟)直到指示灯闪烁绿色,松 开按钮,扩展器将恢复出厂设置。 ●登录管理页面tplogin.cn,选择更多设置→恢复出厂设置。

## 扩展后搜不到扩展器的信号,怎么办?

在默认情况下,扩展器设置完成后,扩展器和主路由器的信号名称一样。 如果您把扩展器的信号名称,修改为和主路由器的信号名称不同,正常情况下仍可以 搜索到该信号。如果搜索不到,请尝试复位扩展器,重新设置。

### 设置过程中第6步搜索不到要扩展的5G无线网络,怎么办?

• 请确认您家中主路由是双频无线路由,有2.4G和5G网络,一般主路由双频无线网络 初始设置时默认XXXXX\_2.4G和XXXXX\_5G存在,搜寻带有"\_5G"后缀的网络即可。 •请尝试调整扩展器位置,最好不要与主路由隔着多堵墙或者过多障碍物。

# 指示灯的状态变化:

红色常亮 未扩展网络 红色闪烁 正在扩展网络 绿色长亮 扩展成功,与路由器/主AP距离适中 橙色长亮 扩展成功,与路由器/主AP距离太远

> TP-LINK TECHNOLOGIES CO., LTD 地址:深圳市南山区深南路科技园工业厂房 24栋南段1层、3-5层、28栋北段1-4层 公司网址: www.tp-link.com.cn 技术支持热线: 400-8863-400 邮箱: fae@tp-link.com.cn

**TP-LINK** 

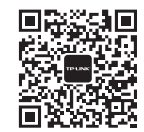

微信客服随时随地解决您的网络问题

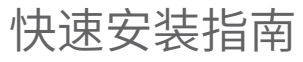

AC双频无线扩展器

**普联技术有限公司** 技术支持网址: http://service.tp-link.com.cn

声明 Copyright © 2016 普联技术有限公司版权所有,保留所有权利。 未经普联技术有限公司明确书面许可,任何单位或个人不得擅自仿制、复制、誊抄或转译本手册 部分或全部内容,且不得以营利为目的进行任何方式(电子、影印、录制等)的传播。

TP-LINK<sup>®</sup>为普联技术有限公司注册商标。本手册提及的所有商标,由各自所有人拥有。 本手册所提到的产品规格和资讯仅供参考,如有内容更新,恕不另行通知。除非有特殊约定, 本手册仅作为使用指导,所作陈述均不构成任何形式的担保。 7103501757 REV1.0.1